# WhatsApp - ZohoDesk Integration Help

Using the BagAChat integration capability, Whatsapp can be connected to your Zohodesk account for two way interaction with Whatsapp contacts/leads via Zohodesk. **Zohodesk Standard** subscription plan and above is compatible with this solution.

# **Create BagAChat Account:**

BagAChat account needs to be activated first to enable Whatsapp integration. Steps are provided separately in BagAChat Account Activation-Chrome Extension.pdf document (refer document here: <a href="https://drive.google.com/drive/u/1/folders/1ypc23APkfr4IZSQeV76ldVOgQ7pMQa4s">https://drive.google.com/drive/u/1/folders/1ypc23APkfr4IZSQeV76ldVOgQ7pMQa4s</a>). Once the account is activated with your Business Whatsapp number, you can start configuring your ZohoDesk account.

## **Configure BagAChat Account:**

BagAChat forwards whatsapp messages (text/attachments) received from contacts to ZohoDesk in realtime. Whenever a message is received (text or attachment), it is forwarded to ZohoDesk.

The below 4 fields are needed to Integrate BagAChat BagAChat with your Zoho Desk account. Please note these in a notepad for filling in the Authorization form later.

Bag a Chat API Token: API Token of your BagAChat account. To get it, Login to your BagAChat account (<u>https://link.bagachat.com</u>) go to Settings Menu→ Profile → API Token.

ZohoDesk fields: Login to your Zohodesk Account to get Zoho specific fields.

2) Zoho Org ID: On the same API page, OrgId is available at the bottom of the page.

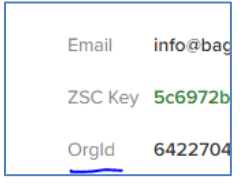

3) Zoho Desk Department ID: Go to Settings → General → Departments → Click on the Department Name.

Copy the number in URL (see screenshot below). This is your Department ID.

| desk.zoho.com/support/aaghike/ShowHomePage.do#setup/general/departments/17431500000006907 |       |      |            |                   |  |  |
|-------------------------------------------------------------------------------------------|-------|------|------------|-------------------|--|--|
| TOMERS                                                                                    | REPOR | TS 4 | ACTIVITIES | COMMUNITY         |  |  |
|                                                                                           |       | <    | Departme   | nt                |  |  |
| nfiguration                                                                               |       |      |            | MyDept (TestDept) |  |  |

4) Zoho Desk Domain: The domain name is found in the URL of your desk account. It can have value like com, eu, au, in etc.

| C | S https://desk.zoho.com/support/mygrocerystore/ShowHom |
|---|--------------------------------------------------------|
|   | 1                                                      |

Login to your BagAChat account <u>(https://link.bagachat.com</u>) Go to **Settings→Integrations**. Here the Zoho Desk parameters need to be populated.

| Bag A Chat API Token    |  |
|-------------------------|--|
| Zoho Desk Department Id |  |
| Zoho Desk Org Id        |  |
| Zoho Desk Domain        |  |
|                         |  |
| Authorize ZOHO account  |  |

Once the configuration is done in BagAChat Dashboard, click on **Authorize ZOHO Account** button. It opens us a Zoho form as a popup as shown below. Click on **Accept** button. (Note: To get the form, the popup needs to be enabled).

If you are already logged in the ZohoDesk account on the same PC/laptop, then the below popup comes up. Else a prompt will ask you to login.

| ZOHO                                                                                                    |
|----------------------------------------------------------------------------------------------------|
| Bag A Chat and Desk<br>Bag A Chat and Desk would like to access the following information.                                                                                                    |
| <ul> <li>Zoho Desk<br/>bactest</li> <li>Search across data in your desk account.</li> <li>Read/Write contacts,accounts and their sub resources</li> <li>Full access to desk events</li> <li>Read/Write tickets and its sub resources</li> </ul> |
| By clicking the "Accept" button you allow Bag A Chat and Desk to acces account.                                                                                                    |

It should give a Success message. This indicates your configuration in BagAChat dashboard is complete.

**Test:** Send a few messages on your WhatsApp number (registered with BagAChat) and see if those messages are visible in your ZohoDesk account in a new ticket.

Also, check that the Phone field of that ticket has the Whatsapp number of the contact (In international format). Please never edit this field.

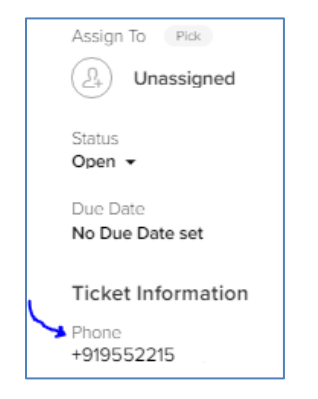

# **Configuring ZohoDesk to Send Responses to WhatsApp:**

1) Create a webhook. Go to Settings (Gear Icon) → Developer Space → Webhooks → New Webhook

Please refer to the details below carefully.

URL to Notify: Put the below URL.

https://bac-zoho-oauth-integrator.herokuapp.com/receiveMsgFromZoho?bacToken=BagAChatToken

Replace BagAChatToken with the values obtained as explained on Page 1 of this document above.

Example: https://bac-zoho-integrator.herokuapp.com/receiveMsgFromZoho?bacToken=ZHX78ERY

Source ID: copy this value as is 36e13466-8487-11ea-bc55-0242ac130003

Choose Event: Add the two events as per below screenshot

| Cho | ose Event | View Sample Payload $\square$ |                   |   |                 |  |
|-----|-----------|-------------------------------|-------------------|---|-----------------|--|
| 1   | Tickets   | *                             | Update Attachment | ÷ |                 |  |
| 2   | Tickets   | *                             | Add Comment       | - | All departments |  |
|     |           |                               |                   |   |                 |  |

SAVE the webhook.

#### Sample Response Setting -ZohoDesk page:

|                                   | Edit  | Webhook                       |       |                   |   |  |  |
|-----------------------------------|-------|-------------------------------|-------|-------------------|---|--|--|
|                                   |       |                               |       |                   |   |  |  |
|                                   | Nam   | e                             |       |                   |   |  |  |
|                                   | What  | tsapp-integration             |       |                   |   |  |  |
|                                   |       |                               |       |                   |   |  |  |
| URL to notify                     |       |                               |       |                   |   |  |  |
|                                   | https | ://bac-zoho-integrator.heroku | app.  | com/receiveMsgF   |   |  |  |
|                                   |       |                               |       |                   |   |  |  |
|                                   |       |                               |       |                   |   |  |  |
| Description                       |       |                               |       |                   |   |  |  |
| send replies to Whatsapp Contacts |       |                               |       |                   |   |  |  |
|                                   |       |                               |       |                   |   |  |  |
|                                   |       |                               |       |                   |   |  |  |
|                                   | Sour  | ce ID 🔞                       |       |                   |   |  |  |
|                                   | 36e1  | 3466-8487-11ea-bc55-0242a     | c130( | 003               |   |  |  |
|                                   |       |                               |       |                   |   |  |  |
|                                   |       |                               |       |                   |   |  |  |
|                                   | Choo  | ose Event                     |       |                   |   |  |  |
|                                   | 1     | Tickets                       | -     | Update Attachment | - |  |  |
|                                   |       |                               |       |                   |   |  |  |
|                                   |       |                               |       |                   |   |  |  |

## Whatsapp-ZohoDesk integration workflow:

- The first Whatsapp message from a customer creates a new Ticket with 'Status' as 'Open'.
- If new customer, a customer record is created with phone number as unique identifier.
- Any follow-up messages from same customer get added to this Ticket as private comments.
- On this ticket, all existing ZohoDesk Ticket management scenarios are applicable (e.g. agent assignment/triggers/ticket field updates etc.).
- When any agent adds a 'public' comment to this ticket, that comment gets sent to that customer on Whatsapp.
- Once any agent changes 'Status' of this ticket to 'Closed', a new whatsapp message coming from same customer creates a new Ticket.
- Public comments added to the ticket are sent as Whatsapp messages to contacts.
- Notes:
  - This feature is applicable in ZohoDesk from **Standard** plan and above or with **Zoho One**.
  - Maximum of 50 replies/ minute can be sent on whatsapp (across all ZohoDesk users together). Beyond that the messages will need to be resent.

## How to Send Replies from ZohoDesk Tickets to WhatsApp:

To enable chatting with customer via ZohoDesk, the Zohodesk user (agent) can add public comments in tickets. The replies are sent to the WhatsApp Number auto-populated in Phone field of the ticket.

### 1) Send a text messages from a ticket:

Select Add Comment  $\rightarrow$  Write the text message  $\rightarrow$  Click arrow in Comment button  $\rightarrow$  Enable Public

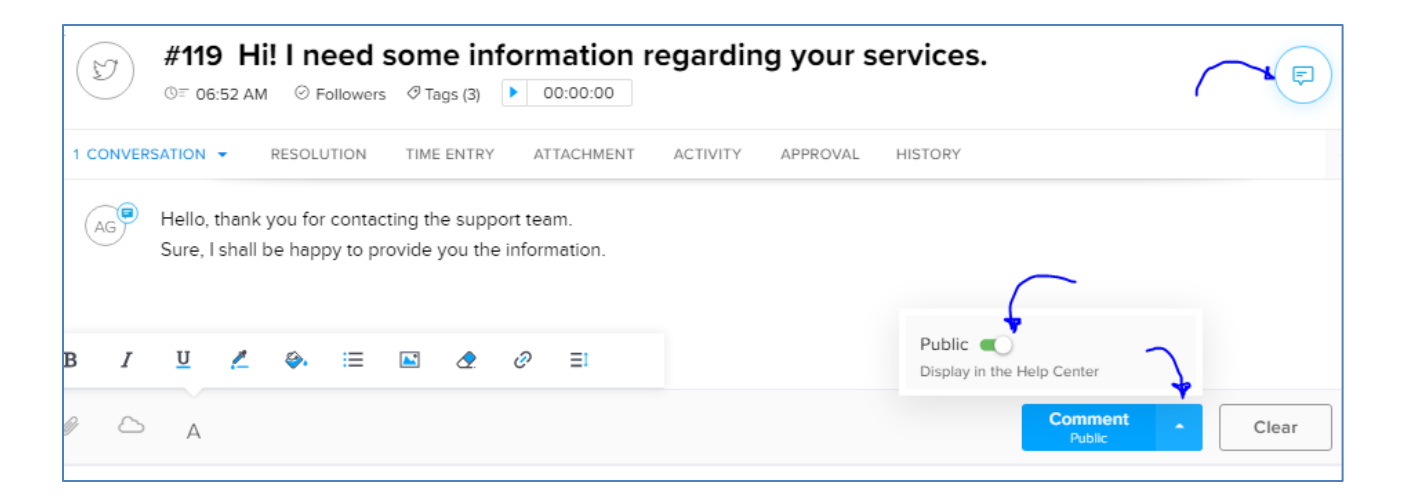

# 2) Send the Attachment/File from a ticket:

a) Go to Attachment tab  $\rightarrow$  Click on + icon  $\rightarrow$  Browse Files  $\rightarrow$  Select File to be sent.

| #119 Hi! I need some information regarding your services. |                           |  |  |  |  |  |
|-----------------------------------------------------------|---------------------------|--|--|--|--|--|
| 2 CONVERSATION - RESOLUTION TIME ENTRY 1ATTACHMENT        | ACTIVITY APPROVAL HISTORY |  |  |  |  |  |
| + All Attachment -                                        |                           |  |  |  |  |  |
| D Browse Files                                            |                           |  |  |  |  |  |
| Attach from Cloud                                         |                           |  |  |  |  |  |

b) When this attachment added to the ticket as comment, select Mark as Public.

| #119 Hi! I need some information regarding your services. ⊙F 06:52 AM ○ Followers ⊘ Tags (3) ▶ 00:00:00 |           |                                    |
|----------------------------------------------------------------------------------------------------|-----------|------------------------------------|
| 2 CONVERSATION - RESOLUTION TIME ENTRY 1ATTACHMENT ACTIVITY APPROVAL HISTORY                            |           |                                    |
| + All Attachment 🗸                                                                                      |           |                                    |
| 29 Apr 2020         12:50 PM           1.jpeg         AA Ghike         74.2 KB                          | <b></b> . | <ul> <li>Mark as Public</li> </ul> |
|                                                                                                    |           | 🛃 Download                         |
|                                                                                                    |           | 🗍 Delete                           |